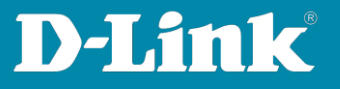

# HowTo: Anpassen der IP-Adresse via D-Link Network Assistant (DNA)

## [Voraussetzungen]

- Kompatible Switches:
  - DGS-1100-XX
  - DGS-1210-XX (HW C, D, F. G)
  - DGS-1510-XX
  - DXS-1210-XX
  - DXS-3400-XX
- D-Link Network Assistant (DNA) Version 4.0.0.21 oder höher
- Die aktuelle DNA Version kann z.B. unter folgenden Links heruntergeladen werden:

https://ftp.dlink.de/software/DNA/DNA DLink Network Assistant latest.zip

- Installieren Sie den D-Link Network Assistant (DNA):

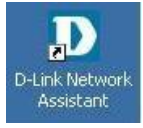

Der DNA muss im gleichen VLAN wie die Switches ausgeführt werden, da das Erkennen und Kommunizieren via Multicast und SNMP durchgeführt wird.

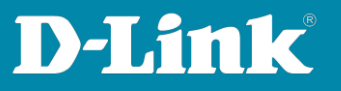

#### 1. Starten Sie den D-Link Network Assistant

| =  | Default Workspace (Online / Offline: 1 / 0) |                  |         |               |              |                   |                 |      |           | Q. & R. D. I. I. I. |                |         |         |               |
|----|---------------------------------------------|------------------|---------|---------------|--------------|-------------------|-----------------|------|-----------|---------------------|----------------|---------|---------|---------------|
| C  | Ū.                                          | Type /<br>Status | Auth. 0 | System Name 🗘 | IP Address 🗘 | MAC               | Model C         | SNMP | FW Ver.   | SN                  | System Time    | IP Mode | HW Ver. | Protocol Ver. |
| ٩, |                                             | 8                | ۹.      |               | 10.90.90.90  | 54-b8-0a-73-c3-eo | : DGS-1210-10P/ |      | 4.10.B054 | S3401F4000309       | 2015/01/01 02: | Static  | Cl      | DDP V2 0.24   |

Nach einer kurzen Erkennungszeit werden Ihnen befindliche Geräte angezeigt, welche den DNA unterstützen.

### Bewegen Sie Ihre Maus über den Switch und wählen IP (hier DGS-1210-10P):

| - | = | Defau | lt Wor           | kspace ( | Online / Offline: 1 | /0)          |                  |                   |      |           |               |           |           |        |   | Q  | ¢3   | ₿ ( | 3   E     | 1   1 |  |
|---|---|-------|------------------|----------|---------------------|--------------|------------------|-------------------|------|-----------|---------------|-----------|-----------|--------|---|----|------|-----|-----------|-------|--|
| ( | C | •     | Type /<br>Status | Auth. 0  | System Name 0       | IP Address 0 | MAC              | Model 0           | SNMP | FW Ver.   | SN            | System Ti | me        | IP Mod | e | HW | Ver. | Ρ   | rotocol \ | /er.  |  |
|   |   |       | -                | ۹.       |                     | 10.90.90.90  | 54-b8-0a-73-c3-e | ec DGS-1210-10P/. |      | 4.10.B054 | S3401F4000309 | 2 IP      |           | ୯      |   | Ē  |      |     | C         | :     |  |
|   |   |       |                  |          |                     |              |                  |                   |      |           |               | Chang     | e IP sett | ings   |   |    |      |     |           |       |  |

#### 3. Wählen Sie die Option Static aus:

|               | Default | Q, 🎕 🗎 🗎 🗐 🗄                                                                  |             |                   |                 |  |           |               |                 |                    |
|---------------|---------|-------------------------------------------------------------------------------|-------------|-------------------|-----------------|--|-----------|---------------|-----------------|--------------------|
| Type<br>State | / Auth. | Auth. System Name IP Address MAC Model SNMP FW Ver. SN IP Setting (10.90.90.0 |             |                   |                 |  |           |               |                 | 0.90.90) ×         |
| 8             | ٩       |                                                                               | 10.90.90.90 | 54-b8-0a-73-c3-ec | DGS-1210-10P/C1 |  | 4.10.B054 | S3401F4000309 | Mode            | Static DHCP        |
|               |         |                                                                               |             |                   |                 |  |           |               |                 | State O bitor      |
|               |         |                                                                               |             |                   |                 |  |           |               | IP address      | 192.168.0.7        |
|               |         |                                                                               |             |                   |                 |  |           |               | Subnet mask     | 24 (255.255.255.0) |
|               |         |                                                                               |             |                   |                 |  |           |               | Default gateway | 192.168.0.5        |
|               |         |                                                                               |             |                   |                 |  |           |               |                 |                    |
|               |         |                                                                               |             |                   |                 |  |           | L             |                 | Cancel Apply       |

Geben Sie hier die IP-Adresse, Subnetz Maske und Gateway Adresse an und drücken auf **Apply**.

Sollten Sie die IP-Adresse dynamisch zuweisen wollen wählen Sie bitte **DHCP** und drücken **Apply**.